# Instrukcja do laboratorium Akademii ETI 26.03.2014<sup>\*</sup>

## I. Logowanie do systemu

Aby zalogować się do komputera należy podać następującego użytkownika i hasło:

- w sali 308: **1ab1/1ab1**
- w sali 325: *student1/student1*

Po zalogowaniu użytkownicy mają dostęp do następujących zasobów:

- w sali 308: C: \Designs
- w sali 325: D: \Designs

### II. Uruchomienie środowiska programistycznego, utworzenie przykładowego projektu i wykonanie kompilacji

Jako środowisko programistyczne wykorzystane jest **Atmel Studio 6.2**. W celu jego uruchomienia należy wybrać menu::

- w sali 308: START/Programy/Atmel/Atmel Studio 6.2

w sali 325: /Wszystkie Programy/Atmel/Atmel Studio 6.2

Po kliknięciu w **Atmel Studio 6.2** uruchomi się zintegrowane środowisko programistyczne. W przypadku gdyby pojawiło się pytanie o aktualizację należy tą aktualizację anulować. Okno środowiska powinno wyglądać jak na poniższym rysunku:

| 🖗 Start Page - AtmelStudio (Administrator)                                                                                                    | the second second second second second second second second second second second second second second second s                                                                                                    |                                           | - 0 <b>- X</b> |
|----------------------------------------------------------------------------------------------------|----------------------------------------------------------------------------------------------------|-------------------------------------------|----------------|
| File Edit View VAssistX ASF Project Debug Too                                                                                                    | ls Window Help                                                                                                    |                                           |                |
| 1 - 4                                                                                                    | 2 · L, D, L, D M - D                                                                                                    | 國해요~ 말 送來! 고문! 그 한 것 한 한 것 한 것 한          |                |
| 1 <b>2</b> 2 3 4 5 8 6 4 4 4 4 1 1 1 1 1 1 1 1                                                                                                    | · · · · · · · · · · · · · · · · · · ·                                                                                                    | Device T No Tool -                        |                |
| Start Page ×                                                                                                    |                                                                                                    | Solution Explorer                         | - i ×          |
|                                                                                                    |                                                                                                    | atmete<br>6                               |                |
| New Project                                                                                                    | Get Started Tools Help Latest News                                                                                                    |                                           |                |
| New Example Project                                                                                                    | welcome Links and Resources                                                                                                    |                                           |                |
| G Open Project                                                                                                    | Welcome to Atmel Studio<br>Get to know Atmel Studio.                                                                                                    |                                           |                |
| Recent Projects                                                                                                    | User Guide<br>Getting Started                                                                                                    | 1 ASS Sentence - WA Monte - All Advices - |                |
| statmega32                                                                                                    | Programming Dialog                                                                                                    |                                           |                |
| schip_mini_xmege_inq                                                                                                    | The second second secon | ropenes                                   | ***            |
| le dwarmowska                                                                                                    |                                                                                                    | Ap. A. 1995                               |                |
| 🏚 atimegalle5                                                                                                    | Atmel Software Framework                                                                                                    | (at) (2+) (m)                             |                |
| a chip_mini_xmega                                                                                                    |                                                                                                    |                                           |                |
| Simega_demo                                                                                                    |                                                                                                    |                                           |                |
| test_atmega128                                                                                                    | Virian Tutorials                                                                                                    |                                           |                |
| smegaal.zoasu_example                                                                                                    |                                                                                                    |                                           |                |
| Close page after project load                                                                                                    |                                                                                                    |                                           |                |
| Show page on startup                                                                                                    |                                                                                                    |                                           |                |
| Oxford                                                                                                    |                                                                                                    |                                           | *1*            |
| Show output from:                                                                                                    |                                                                                                    |                                           |                |
|                                                                                                    | 1916-914100                                                                                                    |                                           |                |
|                                                                                                    |                                                                                                    |                                           |                |
|                                                                                                    |                                                                                                    |                                           |                |
|                                                                                                    |                                                                                                    |                                           |                |
|                                                                                                    |                                                                                                    |                                           |                |
|                                                                                                    |                                                                                                    |                                           |                |
|                                                                                                    |                                                                                                    |                                           |                |
|                                                                                                    |                                                                                                    |                                           |                |
|                                                                                                    |                                                                                                    |                                           |                |
|                                                                                                    |                                                                                                    |                                           |                |
|                                                                                                    |                                                                                                    |                                           |                |
|                                                                                                    |                                                                                                    |                                           |                |
| Server List Contend                                                                                                    |                                                                                                    |                                           |                |
| and the second second s |                                                                                                    |                                           |                |
| nasay                                                                                                    |                                                                                                    |                                           |                |

W celu utworzenia nowego projektu klikamy na menu nemu in New Project... . Pojawi się nowe okno, które wypełnimy następująco:

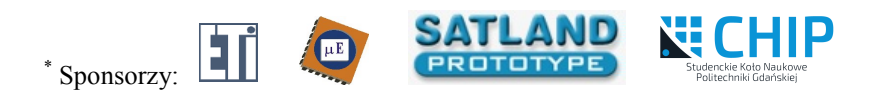

- w części **Installed Templates** upewniamy się, że wybrane jest pole *C/C++*,
- zaznaczamy projekt typu GCC C Executable Project,
- w polu *Name* wpisujemy nazwę naszego projektu np.: *cw\_1*
- pole *Location* należy wybrać następująco:
  - dla sali 308 w katalogu: C: \Designs\"katalog projektu"
     dla sali 325 w katalogu: D: \Designs\"katalog projektu"

Przykład prawidłowego wypełnienia okna przedstawiony jest na rysunku poniżej.

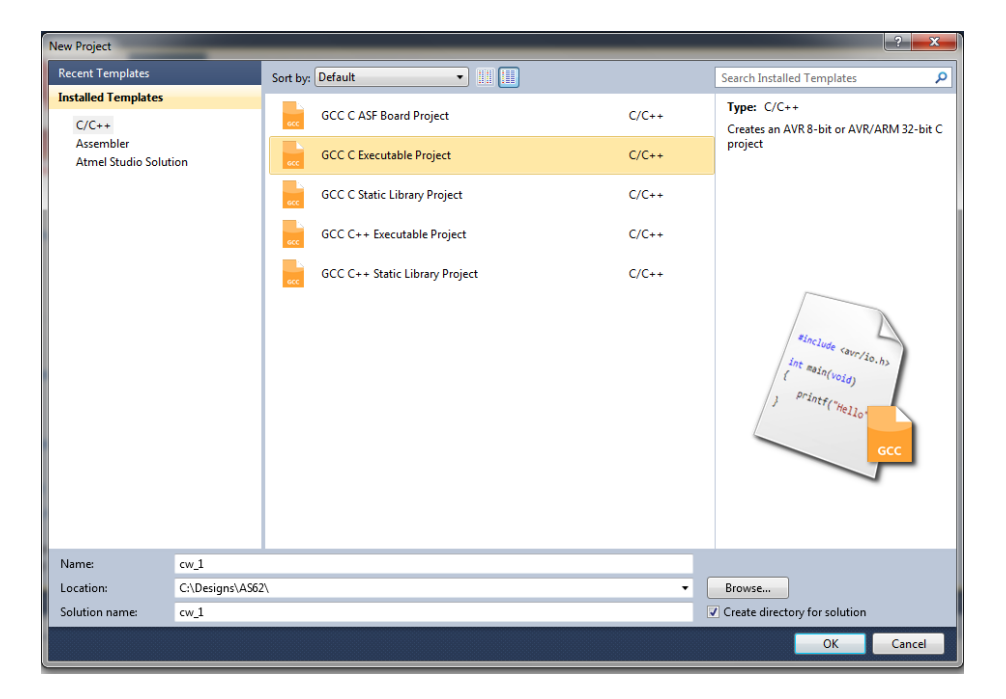

Po kliknięciu *OK*, w kolejnym oknie należy wybrać układ mikrokontrolera na który tworzony będzie projekt. Na płytkach prototypowych dostępnych w czasie zajęć umieszczony jest układ z rodziny *AVR ATXMEGA* typu *ATXMEGA*128A4U i taki należy wybrać.

| Device Selection |                           |                     |              |   |                    |                   |        |
|------------------|---------------------------|---------------------|--------------|---|--------------------|-------------------|--------|
| Device Family:   | AVR XMEGA, 8-bit 🔹        |                     |              |   |                    | Search for device | ۶      |
| Name             | App./Boot Memory (Kbytes) | Data Memory (bytes) | EEPROM (byte | ŧ | Device Info:       |                   |        |
| ATxmega128A1     | 136                       | 8192                | 2048         | * | Device Name:       | ATxmega128A4U     |        |
| ATxmega128A1U    | 136                       | 8192                | 2048         |   | Speed              | 32                |        |
| ATxmega128A3     | 136                       | 8192                | 2048         |   | Ver                | 16/26             |        |
| ATxmega128A3U    | 136                       | 8192                | 2048         |   | VCC:               | 1,0/5,0           |        |
| ATxmega128A4U    | 136                       | 8192                | 2048         | Ξ | Family:            | AVR XMEGA         |        |
| ATxmega128B1     | 136                       | 8192                | 2048         |   | Datashee           | ts                |        |
| ATxmega128B3     | 136                       | 8192                | 2048         |   |                    |                   |        |
| ATxmega128C3     | 136                       | 8192                | 2048         |   | Supported To       | ols               |        |
| ATxmega128D3     | 136                       | 8192                | 2048         |   | Atmel-ICE          |                   |        |
| ATxmega128D4     | 136                       | 8192                | 2048         |   | AVR Drag           | on                |        |
| ATxmega16A4      | 20                        | 2048                | 1024         |   | • <u>Avit Diag</u> |                   |        |
| ATxmega16A4U     | 20                        | 2048                | 1024         |   | AVRISP m           | <u>KII</u>        |        |
| ATxmega16C4      | 20                        | 2048                | 1024         |   | AVR ONE            |                   |        |
| ATxmega16D4      | 20                        | 2048                | 1024         |   |                    |                   |        |
| ATxmega16E5      | 20                        | 2048                | 512          |   |                    | 2                 |        |
| ATxmega192A3     | 200                       | 16384               | 2048         |   | JTAGICE            | mkll              |        |
| ATxmega192A3U    | 200                       | 16384               | 2048         |   | Simulator          |                   |        |
| ATxmega192C3     | 200                       | 16384               | 2048         |   | STK600             |                   |        |
| AT 10000         | 200                       | 10004               | 20.40        |   |                    |                   |        |
|                  |                           |                     |              |   |                    |                   |        |
|                  |                           |                     |              |   |                    |                   |        |
|                  |                           |                     |              |   |                    |                   |        |
|                  |                           |                     |              |   |                    | OK                | Cancel |

Po kliknięciu **OK** środowisko **Atmel Studio 6.2** będzie w postaci przedstawionej na poniższym rysunku.

| 🗠 cw 1 - AtmelStudio (Administrator)                                                                                                    |                                                  |          |       |
|----------------------------------------------------------------------------------------------------|--------------------------------------------------|----------|-------|
| File Edit View VAssistX ASF Project Build Debug Tools Window Help                                                                                                    |                                                  |          |       |
| 1 + 色 - G J J J J A L O - C - J - L 図 Q I A M Debug ・ 図 ・ 図 ・ 図 ・ 2 目 3 目 8 4 1 - 1 目 法 目 1 日 2 日                                                                                                    | 두 목 두 수 및 및 및 _                                  |          |       |
| No State ( State ( Sta |                                                  |          |       |
|                                                                                                    | - Solution Emlorer                               |          | * 1 × |
|                                                                                                    |                                                  |          |       |
| or contraction of the contraction of the contractio |                                                  |          |       |
| *                                                                                                    | Solution 'cw_1' (1 project)                      |          |       |
| * Created: 2015-03-17 11:40:39                                                                                                    | a cw_1                                           |          |       |
| Author: bpa                                                                                                    | Dependencies                                     |          |       |
|                                                                                                    | <ul> <li>Bit Libraries</li> </ul>                |          |       |
|                                                                                                    | C cw1.c                                          |          |       |
| #include <avr io.h=""></avr>                                                                                                    |                                                  |          |       |
|                                                                                                    |                                                  |          |       |
| e art main(void)                                                                                                    |                                                  |          |       |
| while(1)                                                                                                    | E                                                |          |       |
| (                                                                                                    |                                                  |          |       |
| //TODO:: Please write your application code                                                                                                    |                                                  |          |       |
|                                                                                                    |                                                  |          |       |
|                                                                                                    |                                                  |          |       |
|                                                                                                    | 🔍 ASF Explorer 👄 VA View 👘 VA Outline 🔫 Solution | Explorer |       |
|                                                                                                    | Properties                                       |          |       |
|                                                                                                    | cw_1.c File Properties                           |          |       |
|                                                                                                    | 20 21 III                                        |          |       |
|                                                                                                    | Advanced                                         |          | A     |
|                                                                                                    | Build Action                                     | Compile  |       |
|                                                                                                    | Custom Compilation Setting                       |          | E     |
|                                                                                                    | Misc                                             |          |       |
|                                                                                                    |                                                  | False    |       |
|                                                                                                    | Ella Mana                                        | and a    |       |
|                                                                                                    |                                                  |          |       |
| 100 % - 4                                                                                                    | *                                                |          |       |
| Const                                                                                                    |                                                  |          | * 1 Y |
|                                                                                                    |                                                  |          |       |
| show output norms into a recogning                                                                                                    |                                                  |          |       |
|                                                                                                    |                                                  |          |       |
|                                                                                                    |                                                  |          |       |
|                                                                                                    |                                                  |          |       |
|                                                                                                    |                                                  |          |       |
|                                                                                                    |                                                  |          |       |
|                                                                                                    |                                                  |          |       |
|                                                                                                    |                                                  |          |       |
|                                                                                                    |                                                  |          |       |
|                                                                                                    |                                                  |          |       |
|                                                                                                    |                                                  |          |       |
|                                                                                                    |                                                  |          |       |
|                                                                                                    |                                                  |          |       |
|                                                                                                    |                                                  |          | *     |
| Constitute = Constantiate = D Output                                                                                                    |                                                  |          | ÷     |
| Section ESC - Sectionity - Option                                                                                                    |                                                  |          |       |
| Ready                                                                                                    |                                                  |          |       |

Kolejnym krokiem jest napisanie programu obsługi mikrokontrolera (w lewym górnym oknie IDE) i jego kompilacja (klawisz **F7**). Po kompilacji kod programu można zaprogramować w mikrokontrolerze. Przykłady programów podane są w części końcowej niniejszych materiałów.

### III. Zaprogramowanie mikrokontrolera na płytce uruchomieniowej

Płytki wykorzystywane w czasie zajęć laboratoryjnych Akademii ETI można programować na 2 sposoby:

- poprzez wykorzystanie programatora podłączonego do złącza PDI (6 pinów przy przycisku *Reset*),
- poprzez złącze USB i wykorzystanie *Bootloadera*.

W czasie zajęć wykorzystana zostanie druga metoda. Kolejność postępowania jest następująca:

- podłączamy płytkę kablem USB do komputera,
- wprowadzamy mikrokontroler z tryb Bootloaredra poprzez równoczesne naciśnięcie przycisków Reser i Flip a następnie puszczenie przycisku Reset przed zwolnieniem przycisku Flip,

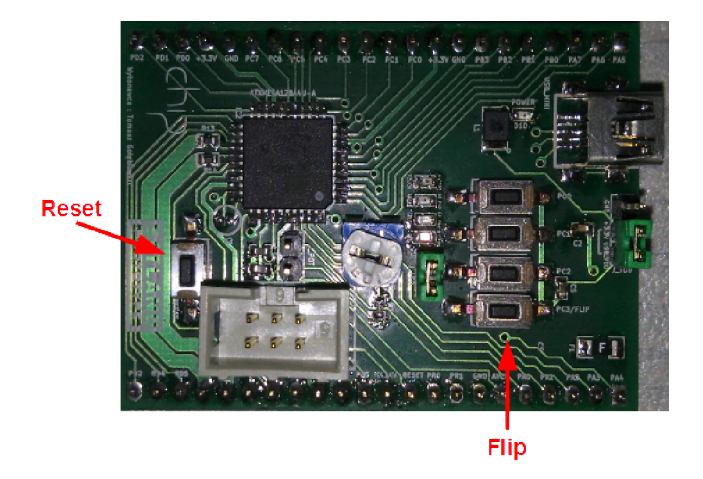

uruchamiamy oprogramowanie FLIP (dostępne na pulpicie komputerów) a następnie wciskamy Ctrl+S i wybieramy docelowy układ ATxmega128A4U, następnie wciskamy Ctrl+U i wybieramy przycisk Open, po powyższych czynnościach okno programu FLIP powinno wyglądać jak na poniższym rysunku:

| 🚮 Atmel Flip                     | A 10-10-6                |                             |  |  |  |
|----------------------------------|--------------------------|-----------------------------|--|--|--|
| File Buffer Device Settings Help |                          |                             |  |  |  |
| 🤝 😴 🧳                            | i 👫 畅 🕹                  | 🔄 🏄 🏄                       |  |  |  |
| Operations Flow                  | FLASH Buffer Information | ATxmega128A4U               |  |  |  |
| 🕥 🔽 Erase                        | Size 128 KB              | Signature Bytes IE 97 46 00 |  |  |  |
|                                  | Range 0x0 - 0x0          | Device Boot Ids 00 00       |  |  |  |
|                                  | Checksum 0xFF            |                             |  |  |  |
| Image: Blank Check               | Reset Before Loading     | Bootloader Ver. 1.0.4       |  |  |  |
| Program                          | HEX File:                |                             |  |  |  |
| Verify                           | AIMEL,                   |                             |  |  |  |
| Run                              | Select EEPROM            | Start Application 🔽 Reset   |  |  |  |
| USB ON                           |                          |                             |  |  |  |

- wciskamy klawisze Ctrl+L i wybieramy plik HEX, który chcemy wprogramować do mikrokontrolera, w przypadku przykładu z punktu powyższego plik ten znajdowałby się w lokalizacji:
   C:\Designs\AS62\cw 1\cw 1\Debug\cw 1.hex,
- wciskamy klawisz *Run* co powinno spowodować wgranie nowej zawartości do mikrokontrolera,
- po wciśnięciu klawisza *Start Application* układ XMEGA na płytce wychodzi z trybu *Bootloadera* i uruchamia wgrany kod.

```
Zadanie 1. Zapalanie/gaszenie LED.
```

Kod programu prezentowany jest poniżej.

```
/*
* Dioda
 * Program zapala diodę i zapala/gasi drugą przyciskiem PC0
 * Możliwe modyfikacje/zadania: dodanie jednego przycisku, który zgasi palącą się diodę i drugiego,
które ją z powrotem zapali
#include <avr/io.h>
int main(void)
{
        //konfiguracja portu B (tu są podłączone diody)
        PORTB.DIR = PIN0 bm PIN3 bm;
                                      //ustawienie pinów 0 i 3 jako wyjścia (wpisanie 1 do rejestru)
        //zapalenie diody
        PORTB.OUTSET = PIN0_bm;
                                        //ustawienie 1 na pinie 0 (podanie 3.3V)
        //konfiguracja portu C (tu są przyciski)
        PORTC.DIR = ~PIN0 bm;
                                        // ustawienie pinu 0 jako wejście (wpisanie 0 do rejestru)
        PORTC.PINOCTRL = PORT_OPC_PULLUP_gc;
                                                // włączenie pull-up'u na pinie jako, że przycisk po
                                                 // wciśnięciu zwiera do masy i wymusza stan 0
    while(1)
    {
                if (0 == (PORTC.IN & PIN0_bm))
                                                        //gdy przycisk jest wciśnięty (przyciskzwiera
                                                         //pin do masy -> stan 0 za pinie) to:
                        PORTB.OUTTGL = PIN3 bm;
                                                         // zmiana stanu diody
    }
}
```

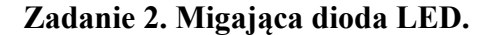

```
Kod programu prezentowany jest poniżej.
* Dioda migająca
 * Program używa timera w trybie normalnym do włączania/wyłączania diody
 * Możliwe modyfikacje/zadania: zmiana szybkości migania diody; zmiana ilości migających diod ->
napisanie kodu tak, aby diody świeciły naprzemian
 */
#include <avr/io.h>
#include <avr/interrupt.h>
int main(void)
{
        // ustawienie portu i zapalenie diody
        PORTB.DIRSET = PIN0_bm;
        PORTB.OUTSET = PIN0_bm;
        // konfiguracja przerwań
        TCC0.INTCTRLA
                             TC_OVFINTLVL_L0_gc;
                                                        // przepełnienie timera ma generować
                         =
                                                        // przerwanie o niskim priorytecie (LO)
        PMIC.CTRL
                               PMIC_LOLVLEN_bm;
                                                        // odblokowanie przerwań o niskim priorytecie
                          =
                                                        // LO
                                                        // globalne odblokowanie przerwań
        sei();
        // konfiguracja timera
                               TC WGMODE_NORMAL_gc;
        TCC0.CTRLB
                                                        // tryb normalny
                          =
        TCC0.CTRLA
                          =
                               TC_CLKSEL_DIV1024_gc;
                                                        // ustawienie preskalera (podzielenie zegara
                                                        // 2MHz przez 1024) i uruchomienie timera
        TCC0.PER = 1000;
                                                        // ustawienie pojemności licznika na 1000
   while(1)
    {
    }
```

```
}
ISR(TCC0_OVF_vect) {
                                                        // przerwanie pochodzące od przepełnienia TCC0
        PORTB.OUTTGL
                               PIN0_bm;
                                                        // zamiana stanu diody
}
```

#### Zadanie 3. Przetwornik ADC.

```
Kod programu prezentowany jest poniżej.
/*
 * ADC.c
 * Program zapala diody w miarę, jak napięcie na ADC rośnie.
 * Możliwa modyfikacja/zadanie: diody zapalają się, jak napięcie na ADC maleje/zapalają się w różnej
kolejności
 */
#include <avr/io.h>
#include <avr/interrupt.h>
uint16_t adc_result;
int main(void)
        * porty - konfiguracja
        */
        PORTA.DIRCLR = PIN0_bm;
                                                                   // pin0 portu A jako wejście, tu
                                                                   // podłączony jest potencjometr
        PORTB.DIRSET = PIN0_bm | PIN1_bm | PIN2_bm | PIN3_bm;
                                                                   // piny od 0 do 3 jako wyjścia
        PORTB.OUTCLR = PIN0_bm |PIN1_bm |PIN2_bm |PIN3_bm;
                                                                   // wyłączenie diod
        * konfiguracja ADC
        */
        ADCA.PRESCALER = ADC_PRESCALER_DIV16_gc;
        // 2MHZ/16=125kHz ustalenie zegara dla ADC
        ADCA.CH0.INTFLAGS = 0x01;
        ADCA.INTFLAGS = ADC CH0IF bm;
        // zerowanie flag przerwań
        PMIC.CTRL = PMIC_HILVLEN_bm;
        // odblokowanie przerwań o wysokim priorytecie (ADC ma wysoki
        // priorytet)
        ADCA.CH0.INTCTRL = ADC_CH_INTLVL1_bm | ADC_CH_INTLVL0_bm;
        //włączenie przerwań ADC, domyślnie zgłaszane po zakończeniu konwersji
ADCA.REFCTRL = ADC_REFSEL_INTVCC2_gc;
        // napięcie odniesienia Vcc/2
        ADCA.CTRLB = ADC_CONMODE_bm | ADC_FREERUN_bm;
        // tryb signed (ze znakiem) (aby móc używać gain'a), freerun - pomiary wykonują się ciągle
        ADCA.CH0.CTRL = ADC_CH_GAIN_DIV2_gc | ADC_CH_INPUTMODE_DIFFWGAIN_gc;
        // wzmocnienie kanału 0 równe 0.5, aby dopasować napięcie 3.3 do referencyjnego oraz
        // ustawienie pomiaru różnicowego ze wzmocnieniem
        ADCA.CH0.MUXCTRL = ADC_CH_MUXPOS_PIN0_gc | ADC_CH_MUXNEG_INTGND_MODE4_gc;
        // podłączenie wew. GND do wejścia ujemnego ADC
        ADCA.CTRLA = ADC_ENABLE_bm;
        // włączenie ADC
        sei();
        // odblokowanie przerwań
        /*
        .
* MAIN
        */
        while(1)
        {
                cli();
                // W zależności od wyniku zapalane są różne diody, wartości dobrane tak, aby zapalały
```

{

```
// się mniej więcej "równomiernie"
                 if (adc_result < 400 || adc_result > 2048)
                         // adc_result > 2048 wynika z tego, że masa wewnętrzna podłączona do wejścia
                         // negatywnego ADC
                         {
                         \dot{//} ma większy potencjał od masy układu i po ustawieniu potencjometru na
                         // najwyższą wartość rezystancji
                                 PORTB.OUTCLR = PIN0_bm |PIN1_bm |PIN2_bm |PIN3_bm;
                                 // wynik czasami miał wartości ujemne (pojawiała się 1 na 12 bicie
                                 //wyniku i zapalały się wszystkie
                         }
                                 // diody - program wchodził w ostatniego if'a)
                 else if (adc_result > 400 && adc_result < 800)</pre>
                 {
                         PORTB.OUTSET = PIN0_bm;
                         PORTB.OUTCLR = PIN1_bm | PIN2_bm | PIN3_bm;
                 }
                 else if (adc_result > 800 && adc_result < 1200)
                 {
                         PORTB.OUTSET = PIN0_bm | PIN1_bm;
                         PORTB.OUTCLR = PIN2_bm|PIN3_bm;
                 }
                 else if (adc_result > 1200 && adc_result < 1600)</pre>
                 {
                         PORTB.OUTSET = PIN0_bm | PIN1_bm | PIN2_bm;
                         PORTB.OUTCLR = PIN3_bm;
                 }
                 else if (adc_result > 1600)
                         PORTB.OUTSET = PIN0_bm |PIN1_bm |PIN2_bm |PIN3_bm;
                 sei();
    }
}
* obsługa przerwania
*/
        ISR(ADCA CH0 vect) {
                 adc_result = ADCA.CH0.RES & 0b000011111111111; // odczytanie wyniku, maska użyta,
                                                                   // gdyż 12 bitowy wynik zapisany jest
                                                                   // w 16 bitowym rejestrze,
                                                                   // gdzie niekoniecznie są 0 na
                                                                   // ostatnich 4 bitach
        }
```

Przygotowali: Bogdan Pankiewicz Adam Popik Gdańsk 17.03.2015